## Se connecter à un serveur FTP ou FTPS exterieur à l'université pour y déposer des fichiers

Attention : la méthode FTPS (protocole FTP sécurisé sur le **port TCP 990 uniquement**) ne doit pas être confondue avec le SFTP (protocole SSH). Pour vos besoin de connexions SFTP/SSH, reportez-vous à "Accéder à des ressources extérieures à partir de l'Université".

## Serveur FTP

Il est impossible de se connecter directement à un serveur FTP externe depuis votre poste de travail de l'Université. Pour y parvenir, vous devez utiliser le proxy FTP **ftproxy.univ-nantes.fr**. Avant d'aller plus loin, assurez-vous de disposer de toutes les informations suivantes:

- le nom du serveur FTP: ex. <serveur\_ftp\_distant>
- protocole: FTP (ou FTPS, FTP sécurisé)
- le nom d'utilisateur FTP: ex. <login>
- le mot de passe FTP: ex. <password>

Vous devez ensuite configurer votre logiciel FTP (filezilla ou autre) comme suit:

- serveur FTP: ftproxy.univ-nantes.fr
- protocole: FTP (ou FTPS, FTP sécurisé)
- nom d'utilisateur: <login>@<serveur\_ftp\_distant>
- mot de passe: <password>

Voici un exemple complet avec FileZilla pour se connecter sur le site ftp.tartampion.fr avec l'identifiant 'test' et le mot de passe 'testpwd':

- **serveur**: ftproxy.univ-nantes.fr
- nom d'utilisateur: test@ftp.tartampion.fr
- mot de passe: testpwd

## Serveur FTPS

La methode de connexion est identique que ci-dessous à l'exception qu'il faut préciser le port dans le serveur:

- serveur FTP: ftproxy.univ-nantes.fr:7000
- **protocole** : FTPS (ou FTP sécurisé)
- nom d'utilisateur: <login>@<serveur\_ftp\_distant>
- mot de passe: <password>

Ainsi, dans filezilla, par exemple nous obtiendrons la configuration suivante:

- serveur: ftproxy.univ-nantes.fr:7000
- protocole: FTPS (ou FTP sécurisé)
- nom d'utilisateur: test@ftp.tartampion.fr
- mot de passe: testpwd

From: https://wiki.univ-nantes.fr/ - **Wiki** 

Permanent link: https://wiki.univ-nantes.fr/doku.php?id=personnels:ftproxy

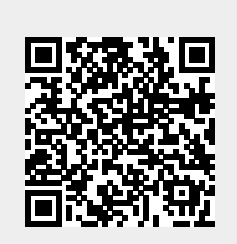

Last update: 2021/11/22 14:12